## Как подписать декларацию

- С помощью бесплатной программы КриптоЛайн
- С помощью программы КриптоАРМ (бесплатно 14 дней)

На компьютере должна быть обязательно установлена программа КриптоПро CSP и квалифицированная электронная подпись организации с контейнером.

## С помощью бесплатной программы КриптоЛайн

- 1. Скачать программу КриптоЛайн здесь.
- 2. Добавляем скачанный файл с декларацией по кнопке "Добавить"

## blocked URL

(i)

3. Нажимаем на кнопку "Росалкоголь"

blocked URL

4. Добавляем сертификат квалифицированной электронной подписи

blocked URL

5. Выбираем сертификаты Федеральная служба по контролю за алкогольным и табачным рынками 2023-2024.cer и Орган исполнительной власти субъекта РФ 2023-2024.cer

blocked URL

6. Нажимаем кнопку "Сформировать"

blocked URL

7. После того как в статусе файла появится надпись "подписан, упакован в zip, зашифрован" нажимаем на кнопку "Выгрузить"

|          |                  |              |                 |            |                  | Такско          | и - КриптоЛаі | ін версия 1.5 |           |                |                 |             |              |
|----------|------------------|--------------|-----------------|------------|------------------|-----------------|---------------|---------------|-----------|----------------|-----------------|-------------|--------------|
| Деі      | йствия           | Сервис       | Новости         | Помоц      | ць               |                 |               |               |           |                |                 |             |              |
| 9        | <b>2</b>         | 1            |                 | ٢          | 0                | •               | •             | -             | 122       | 1              | 14              |             | Ê            |
| Добавить | Добавит<br>с ЭЦП | удалить      | Выгрузить       | ΦCΦΡ       | Росалкоголь      | Росприроднадзор | Упаковать     | Распаковать   | Подписать | Открепить      | Проверить       | Зашифровать | Расшифровать |
|          | ¢                | айл          |                 |            | Подготовк        | а пакета        | A             | рхив          |           | Подпись        |                 | Шифр        | ование       |
|          |                  |              |                 |            | Имя файла        |                 |               |               |           |                | Статус          |             | Ко           |
| 🖌 R2_780 | 0612238144_      | 030_01042020 | _1b3ded6d-a548- | 4766-9276- | 2f18fa354b46.xml | sig ziplenc     |               |               | подпис    | ан; упакован в | zip; зашифрован | (           |              |
|          |                  |              |                 |            |                  |                 |               |               |           |                |                 |             |              |
| 1        |                  |              |                 |            |                  |                 |               |               |           |                |                 |             |              |

## С помощью программы КриптоАРМ (бесплатно 14 дней)

Скачать можно здесь.

 По файлу, который нужно отправить в ФСРАР, нажмите правой кнопкой мыши и выберите «КриптоАРМ/Подписать и зашифровать».

| цайл Главная Под                                                 | ция<br>целиться Вид |                                                                        |                                  |             |      |                                                                                                    |
|------------------------------------------------------------------|---------------------|------------------------------------------------------------------------|----------------------------------|-------------|------|----------------------------------------------------------------------------------------------------|
| $\leftarrow \rightarrow \land \uparrow$ $\square \rightarrow Ae$ | кларация            |                                                                        |                                  |             |      | ~                                                                                                    |
|                                                                  | Имя                 |                                                                        | Дата изменения                   | Тип         | Разг | иер                                                                                                    |
| 🙀 овістрый доступ                                                | 2538132752_038_310  | 32020 40268028-                                                        | 31 03 2020 18-20                 | Файл "YMI " |      | 48 КБ                                                                                                    |
| 💻 Этот компьютер<br>💣 Сеть                                       |                     | Открыть<br>Изменить<br>7-Zip<br>CRC SHA                                | stepad++                         |             | > >  |                                                                                                    |
|                                                                  |                     | <ul> <li>КриптоАРМ</li> <li>Проверка с</li> <li>Отправить с</li> </ul> | 1<br>: использованием Windov     | vs Defender | >    | Подписать<br>Добавить подпись<br>Заверить подпись<br>Зашифровать                                                                           |
|                                                                  |                     | Предостави<br>Восстанови                                               | ть доступ к<br>пъ прежнюю версию |             | > -  | Подписать и зашифровать<br>Проверить подпись<br>Снять и пооверить ЭП                                                                       |
|                                                                  |                     | Отправить<br>Вырезать<br>Копировать                                    |                                  |             | >    | Расшифровать<br>Просмотреть документ<br>Расшифровать и проверить подпись                                                                   |
|                                                                  |                     | Создать ярл<br>Удалить<br>Переимено<br>Свойства                        | пык                              |             |      | Проверка сертификата на квалифицированность<br>Квалифицированная подпись<br>Упрощенный режим работы<br>Создавать протокол проверки подписи |
|                                                                  |                     | Coonciba                                                               |                                  |             | _    | Профили                                                                                                    |

2. В открывшемся окне мастера дважды нажмите «Далее».

3. Выберите кодировку «DER». Нажмите «Далее».

| КриптоАРМ :: Подписат                  | гь и зашифровать             | × |
|----------------------------------------|------------------------------|---|
| Выходной формат<br>Выберите желаемый в | ыходной формат файла подписи | 3 |
| Кодировка и расширение                 |                              |   |
| DER-кодировка                          | *. sig                       |   |
| ВАSE64-кодировка                       | *. sig                       |   |
| Отключить служ                         | ебные заголовки              |   |
|                                        |                              |   |
|                                        |                              |   |
|                                        |                              |   |
|                                        |                              |   |
|                                        |                              |   |
|                                        |                              |   |
|                                        |                              |   |
|                                        |                              |   |
|                                        |                              |   |
|                                        |                              |   |
|                                        |                              |   |

4. В поле «Использование подписи» укажите «Утверждено», «Далее».

| КриптоАРМ :: Подписать                     | и зашифровать Х                  |
|--------------------------------------------|----------------------------------|
| Параметры подписи<br>Установите желаеные п | параметры подписи                |
| Свойства подписи                           |                                  |
| Использование подписи:                     | [Не задано] 🗸 🗸                  |
| Комментарий к подписи:                     | [Не задано]<br>Исправлено        |
| Идентификатор ресурса:                     | Ознаконлен                       |
| Поместить иня исходно                      | Согласовано                      |
| Включить в подпись:                        | Утверждено                       |
| Сохранить подпись в о                      | тдельном файле                   |
| Удалить исходны                            | й файл после выполнения операции |
| Уровень безопасного                        | удаления: Выключено 🗸            |
| Включить вреня создан                      | ния подписи                      |
| Включить штанп врене                       | ни на подписываеные данные       |
| Включить штамп време                       | ни на подпись                    |
| Включить в подпись до                      | жазательства подлинности         |
|                                            |                                  |
|                                            | < Назад Далее > Отнена           |

5. Добавьте сертификат отправителя и нажмите «Далее» (носитель с ЭП должен быть подключен к компьютеру). Для сдачи отчетности в ФСРАР подпись должна быть выдана на руководителя организации.

| КриптоАРМ :: Подписато                   | ь и зашифровать                     | × |
|------------------------------------------|-------------------------------------|---|
| Параметры подписи<br>Установите желаеные | паранетры подписи                   | 8 |
| Сертификат для создания г                | одписи                              | _ |
| Владелец сертификата:                    | СN=000 "ДОКСИНБОКС", 0=000 "ДОКСИНБ |   |
| Хеш алгоритн:                            | GOST R 34.11-12 256 V               |   |
|                                          | Выбрать Просмотреть                 |   |
|                                          |                                     |   |
|                                          |                                     |   |
|                                          |                                     |   |
|                                          |                                     |   |
|                                          |                                     |   |
|                                          |                                     |   |
|                                          |                                     |   |
|                                          | < Назад Далее > Отмен               | a |

-

6. Укажите кодировку шифрования «DER», расширение «\*.enc». Поставьте флаг «Архивировать файлы перед шифрованием» и нажмите «Далее».

| одировка и расши | рение —                     |                               | _              |         |
|------------------|-----------------------------|-------------------------------|----------------|---------|
| DER-кодиров      | ka <sup>*</sup> .           | enc                           |                |         |
| O BASE64-коди    | овка *.                     | enc                           |                |         |
| Отключи          | ъ служебные                 | а заполовки                   |                |         |
| Архивироват      | ь файлы пере                | ед шифрования                 | BM             |         |
| Иня файла:       | C: Users Ma                 | рия Голубева\                 | Desktop\Деклаj | Выбрать |
| О Помещать вы    | ходные файл                 | пы в указанны                 | й каталог      |         |
| C:\Users\Mapus   | Голубева\Де                 | sktop\Деклара                 | LLPISE \       | Выбрать |
| Сохранять ст     | руктуру вло                 | женности ката                 | noroe          |         |
| Отправить в      | аходные фай<br>окно почтовк | илы по электро<br>ого клиента | нной почте     |         |

- 7. Не внося изменения нажмите «Далее».
- 8. Укажите тип криптопровайдера «Crypto-Pro GOST R...» и нажмите «Далее».

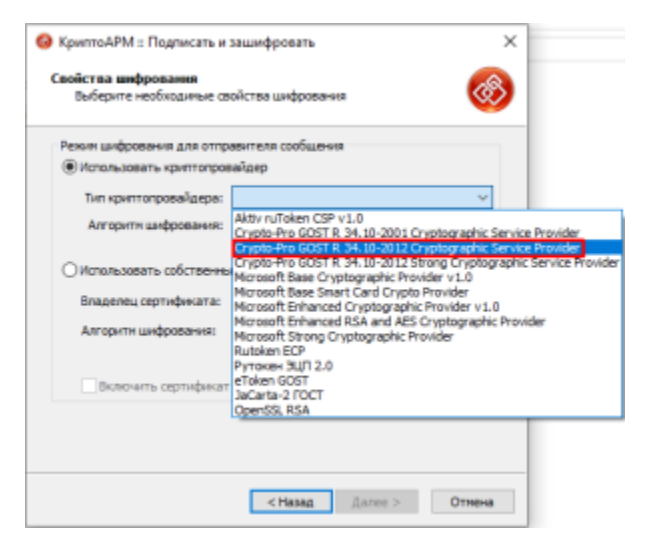

9. Для портала ФСРАР нужно указать два сертификата получателя: Федеральной службы и Органа исполнительной власти. Чтобы это сделать, нажмите «Добавить» и на вкладке «Сертификаты других пользователей» выберите сначала один сертификат, затем другой.

| зертифика | пыполучателей  | :                    |                  |              |          |
|-----------|----------------|----------------------|------------------|--------------|----------|
| Владелец  |                | <b>6 1</b>           | Издатель         | Действи      |          |
| Сорган    | исполнительной | власти субъекта РФ   | Росалкогольр     | 09.10.20     |          |
|           | 🔕 Хранили      | ще сертификатов      |                  | -            |          |
|           | Назначение:    | <Любое>              |                  | ~            | Настро   |
| <         | Личное хра     | нилище сертификато   | з Сертификаты д  | других польз | ователей |
|           |                |                      |                  |              |          |
|           | Владелец       | льная служба по регу | лированию алкого | ольного рынн | Фамил    |
|           | Владелец       | льная служба по регу | лированию алког  | ольного рынн | Фамил    |
|           | Владелец       | льная служба по регу | лированию алког  | ольного рын  | Фамил    |
|           | Владелец       | льная служба по регу | лированию алкоп  | ольного рынн | Фамил    |

10. Когда оба сертификата добавлены, нажмите «Далее».

11. Нажмите «Готово», начнется процесс подписи и шифрования. Введите пин-код ключевого носителя (12345678), если программа его запросит.

12. Дождитесь успешного завершения операции.

В той же папке, где хранится отчет, появится новый файл с расширением **.xml.sig.zip.enc**. Загрузите его на портал ФСРАР.